# Disable the Smart Card Plug & Play Option in Windows® 7

Windows® 7 brings with it a new feature in the area of Smartcard/Authentication.

Users of Windows® 7 can use their supported Smartcard for security related functions like Windows®-Logon or digitally signing of documents. Prerequisite for this kind of usage is, that the manufacturer/issuer of this card supports this feature and provides necessary drivers/software via Windows®-Update.

For most of the cards used by customers, this is not the case. This leads to a message saying, that the installation of a driver for the Smartcard fails every time a Smartcard is inserted into the card reader.

This DOES NOT mean, that the installation of the driver for the card reader failed, but installing a driver for the Smartcard was not successful.

To get rid of this at times annoying message, you may disable the Plug & Play service for Smartcards.

Contents:

| Windows 7 Professional and up:        | 2 |
|---------------------------------------|---|
| Windows® 7 Home and Starter Versions: | 4 |

## Windows 7 Professional and up:

To turn of the Smartcard Plug & Play Service, enter "gpedit.msc" (without quotes) into the search field available in the Start menu and press "Enter"

| Local Group Policy Editor                                                                                                    |                                         |                          | - • • |
|----------------------------------------------------------------------------------------------------|-----------------------------------------|--------------------------|-------|
| File Action View Help                                                                                                    |                                         |                          |       |
| 🗢 🏟 🔲 🗐 🗟 🖬                                                                                                    |                                         |                          |       |
| Local Computer Policy                                                                                                    | Local Computer Policy                   | _                        |       |
| Software Settings                                                                                                    | Select an item to view its description. | Name                     |       |
| <ul> <li>Windows Settings</li> <li>Administrative Templates</li> <li>User Configuration</li> <li>Software Settings</li> <li>Windows Settings</li> <li>Administrative Templates</li> </ul> |                                         | E Computer Configuration |       |
|                                                                                                    | Extended Standard                       |                          |       |
|                                                                                                    |                                         |                          |       |

Under "Computer Configuration", please click "Administrative Templates".

| Local Group Policy Editor                                                                                                    |                                                                  |                                               |   |
|----------------------------------------------------------------------------------------------------|------------------------------------------------------------------|-----------------------------------------------|---|
| File     Action     View     Help       (= a)     (2)     (1)     (2)     (1)                                                                                                    |                                                                  |                                               |   |
| <ul> <li>Local Computer Policy</li> <li>Computer Configuration</li> <li>Software Settings</li> <li>Mindows Settings</li> <li>Administrative Templates</li> <li>Software Settings</li> <li>Software Settings</li> <li>Software Settings</li> <li>Mindows Settings</li> <li>Administrative Templates</li> </ul> | Administrative Templates Select an item to view its description. | Setting Control Panel Network Printers System |   |
|                                                                                                    | Extended / Standard /                                            | Windows Components All Settings               | • |

Double-click "Windows Components" on the left and choose "Smart Card"

| J Local Group Policy Editor                                                                                                    |                    |                                                                                                    | - • × |
|----------------------------------------------------------------------------------------------------|--------------------|----------------------------------------------------------------------------------------------------|-------|
| File Action View Help                                                                                                    |                    |                                                                                                    |       |
| 🗢 🄿 🙇 🖬 🔒 🚺 🖬 🦷                                                                                                    |                    |                                                                                                    |       |
| Local Computer Policy                                                                                                    | Windows Components |                                                                                                    |       |
| Computer Configuration Software Settings                                                                                                    | Smart Card         | Setting                                                                                                    | *     |
| <ul> <li>Windows Settings</li> <li>Administrative Templates</li> <li>Control Panel</li> <li>Network</li> <li>Printers</li> <li>System</li> <li>Windows Components</li> <li>All Settings</li> <li>User Configuration</li> <li>Software Settings</li> <li>Windows Settings</li> </ul> |                    | <ul> <li>RSS Feeds</li> <li>Search</li> <li>Security Center</li> <li>Shutdown Options</li> <li>Smart Card</li> <li>Sound Recorder</li> <li>Tablet PC</li> <li>Task Scheduler</li> <li>Windows Anytime Upgrade</li> <li>Windows Calendar</li> </ul> |       |
|                                                                                                    | Extended Standard  |                                                                                                    |       |
|                                                                                                    |                    |                                                                                                    |       |

Double-click "Smartcard" and then choose "Turn on Smartcard Plug and Play service".

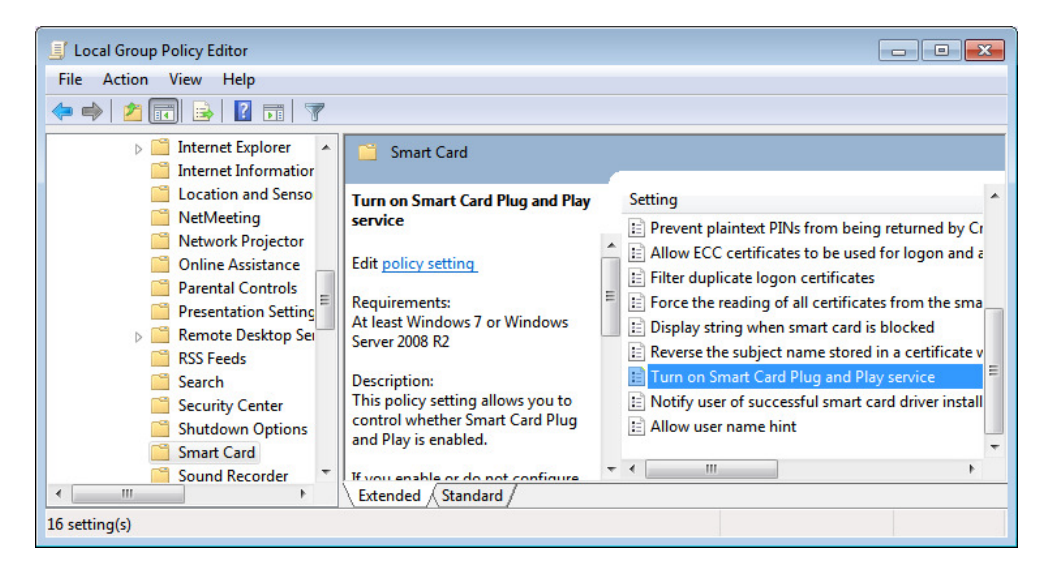

Right click that entry and choose "Edit".

| 🍨 Turn on Smart Car                                                   | d Plug and Play se | rvice           |                                                                                                    |                                                                                                    |                                                                                                    |                                                                                                    |                                                                                                    | x      |
|-----------------------------------------------------------------------|--------------------|-----------------|----------------------------------------------------------------------------------------------------|----------------------------------------------------------------------------------------------------|----------------------------------------------------------------------------------------------------|----------------------------------------------------------------------------------------------------|----------------------------------------------------------------------------------------------------|--------|
| Turn on Smart Ca                                                      | rd Plug and Play s | ervice          |                                                                                                    | Previous S                                                                                                    | etting                                                                                                    | Next Setting                                                                                                    |                                                                                                    |        |
| <ul> <li>Not Configured</li> <li>Enabled</li> <li>Disabled</li> </ul> | Comment:           |                 |                                                                                                    |                                                                                                    |                                                                                                    |                                                                                                    |                                                                                                    | *      |
|                                                                       | Supported on:      | At least Windov | vs 7 or Wind                                                                                                    | ows Server 20                                                                                                    | 008 R2                                                                                                    |                                                                                                    |                                                                                                    | *<br>* |
| Options:                                                              |                    |                 | Help:                                                                                                    |                                                                                                    |                                                                                                    |                                                                                                    |                                                                                                    |        |
|                                                                       |                    |                 | This policy<br>Plug and P<br>If you enat<br>Plug and P<br>install a Sn<br>Smart Carc<br>If you disal<br>disabled ar<br>inserted in<br>Note: This<br>passed the<br>process. | setting allov<br>lay is enable<br>ole or do not<br>lay will be er<br>nart Card dev<br>I Reader for t<br>ble this polic;<br>nd a device d<br>a Smart Caro<br>policy settin;<br>Windows Ha | vs you to cor<br>d.<br>configure thi<br>habled and th<br>rice driver wh<br>he first time.<br>y setting, Sm<br>river will not<br>d Reader.<br>g is applied o<br>ardware Qual | trol whether<br>s policy setti<br>e system will<br>en a card is ir<br>art Card Plug<br>be installed v<br>nly for smart<br>ity Labs (WH | Smart Card<br>attempt to<br>nserted in a<br>and Play will be<br>vhen a card is<br>cards that have<br>QL) testing |        |
|                                                                       |                    |                 |                                                                                                    |                                                                                                    | ОК                                                                                                    | Cance                                                                                                    | Apply                                                                                                    |        |

Choose the option "Disabled" in the upper left and close this dialog by clicking "OK". Restart the PC then.

### Windows<sup>®</sup> 7 Home and Starter Versions:

With this versions of Windows<sup>®</sup> 7 the Policy-Editor (gpedit.msc) is not available. You may control the Smartcard Plug & Play Service only by editing entries in the Registry.

Depending on the exact Version of Windows® 7, one (x86) or two (x64) entries need to be edited or added:

#### x86:

```
[HKEY LOCAL MACHINE\SOFTWARE\Policies\Microsoft\Windows\ScPnP]
"EnableScPnP"=dword:0000000
```

#### x64:

```
HKEY_LOCAL_MACHINE\SOFTWARE\Policies\Microsoft\Windows\ScPnP]
"EnableScPnP"=dword:0000000
```

[HKEY\_LOCAL\_MACHINE\SOFTWARE\Wow6432Node\Policies\Microsoft\Wi ndows\ScPnP]

"EnableScPnP"=dword:0000000

Entering "dword:00000001" instead of "dword:00000000" as value for "EnableScPnP" would enable the service.

| 🎒 Registry Editor                                                     |    |             |           |                |  |
|-----------------------------------------------------------------------|----|-------------|-----------|----------------|--|
| File Edit View Favorites Help                                         |    |             |           |                |  |
| Prec     Prec     Network Connections                                 | )r | Name        | Type      | Data           |  |
| NetworkConnectivityStatusIndicator     Safer                          |    | EnableScPnP | REG_DWORD | 0x00000001 (1) |  |
| System                                                                |    |             |           |                |  |
| Windows NT     RegisteredApplications                                 |    |             |           |                |  |
| Sonic     Wow6432Node     System                                      |    |             |           |                |  |
|                                                                       |    |             |           |                |  |
| ۰ ا                                                                   | Ŧ  | •           | III       |                |  |
| Computer\HKEY_LOCAL_MACHINE\SOFTWARE\Policies\Microsoft\Windows\ScPnP |    |             |           |                |  |

If you don't want to edit the registry by hand, you may download a file suitable for your OS version to either switch the service on or off via links in this knowledge base article: http://support.scmmicro.com/show faq.php?f kz=844&lang=1.

After changing the settings, the computer has got to be restarted.

### Please note:

The suggestions given to edit the registry are given to the best of our knowledge.

We can not guarantee that pursuing these steps will be without unwanted side effects.

Please make sure to edit only the entries mentioned. Editing other entries may result in your computer becoming inoperative.